# Chromebook Usage & Apps Orientation

### **Millview Elementary**

Student:

Need help with your Chromebook? Call 559.514.7507

# Chromebook Mini-Guide

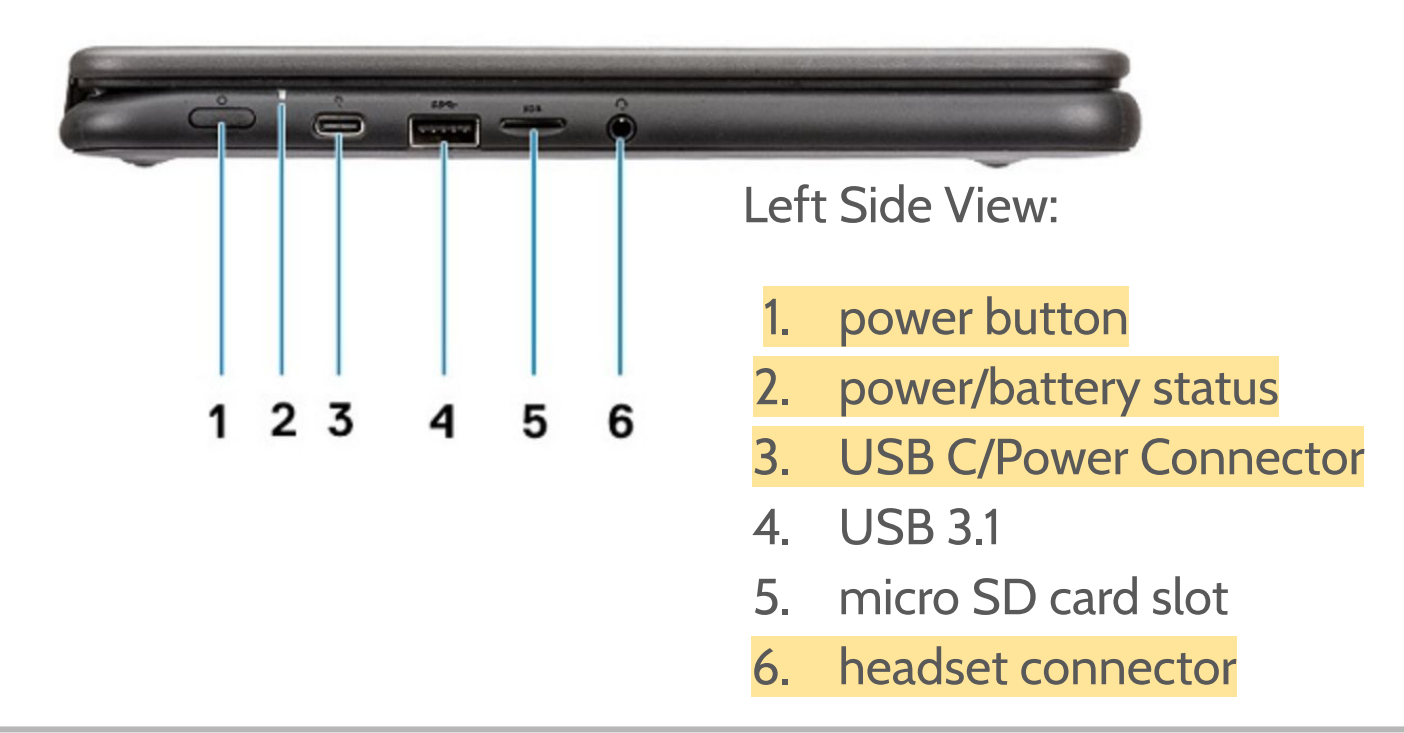

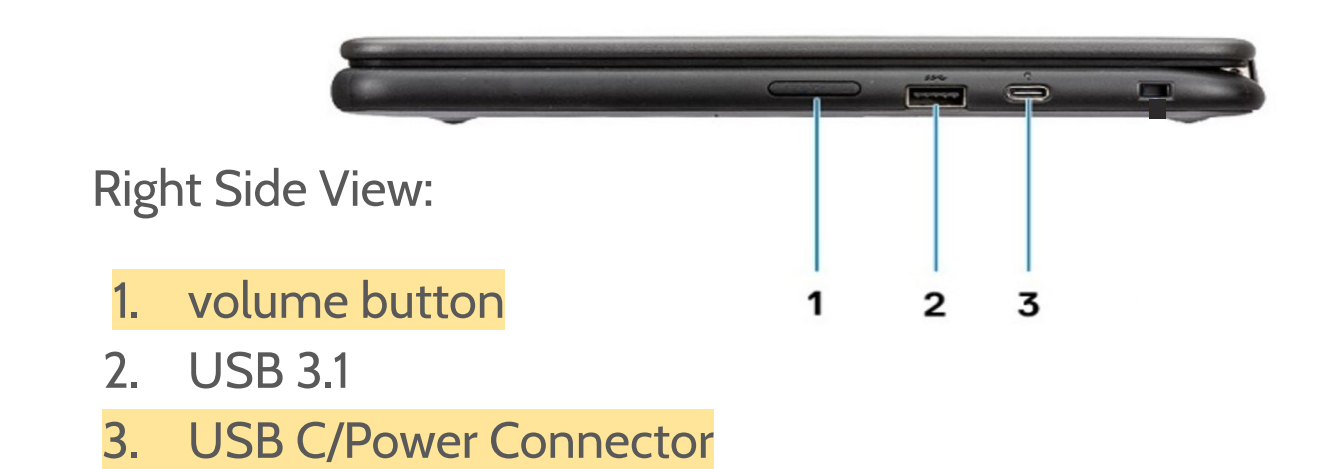

**Open View:** 

- 1. camera
- 2. microphone
- 3. touchscreen

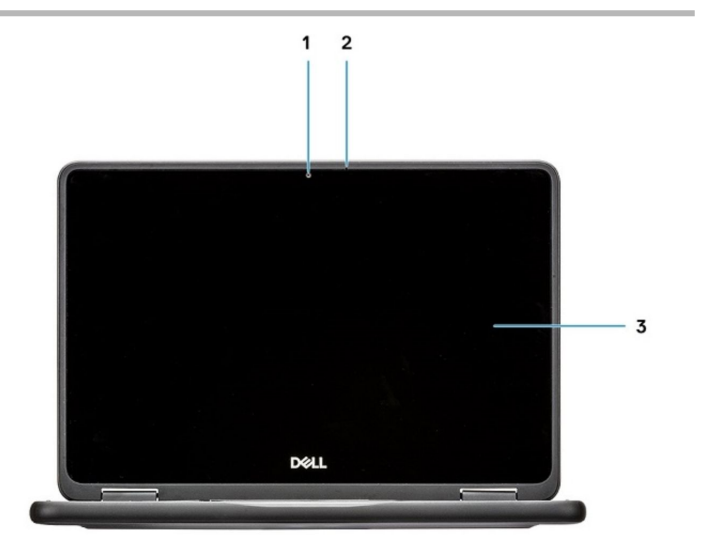

### **WEBELIEVE CHROMEBOOK** GENERAL USE CONNECTING TO YOUR HOME WIFI

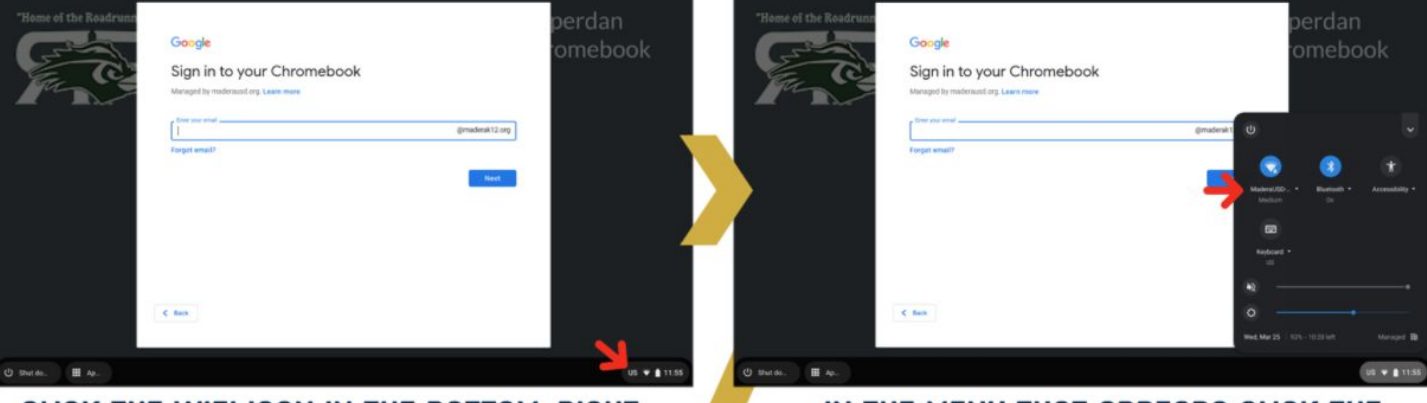

CLICK THE WIFI ICON IN THE BOTTOM-RIGHT CORNER OF THE SCREEN

#### IN THE MENU THAT APPEARS CLICK THE TEXT JUST BELOW THE WIFI ICON

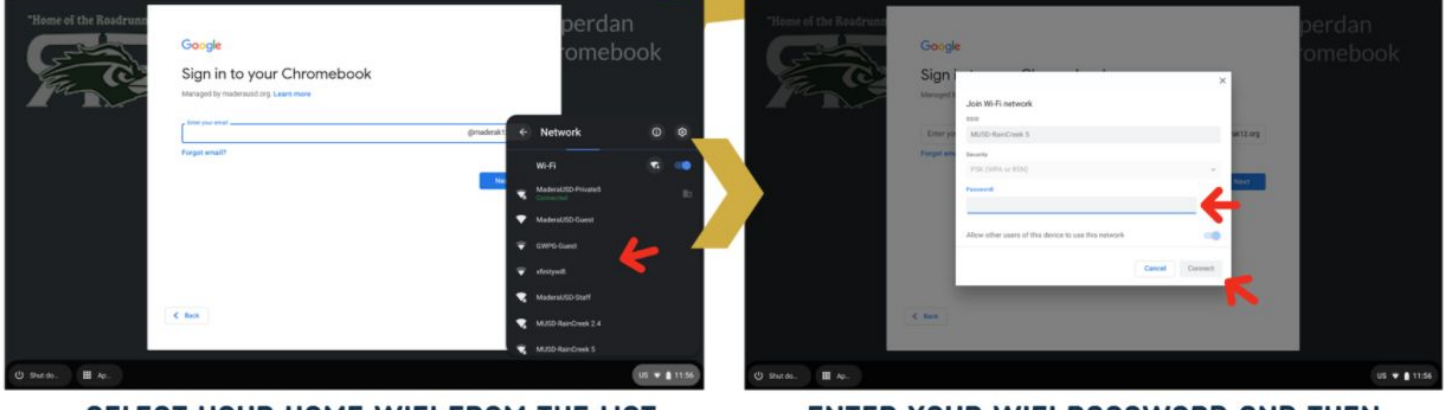

SELECT YOUR HOME WIFI FROM THE LIST

ENTER YOUR WIFI PASSWORD AND THEN SELECT CONNECT

### **CHARGING YOUR CHROMEBOOK**

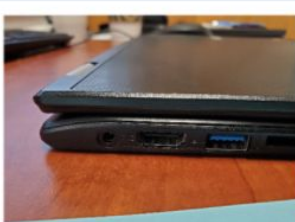

THE CHARGING PORT CAN BE FOUND ON THE LEFT SIDE OF THE CHROMEBOOK

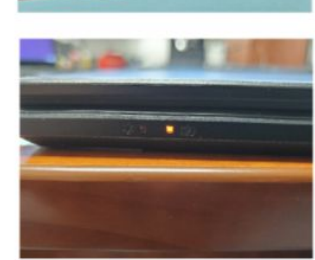

YOU'LL SEE THE CHARGING LIGHT TURN ON WHEN THE CHROMEBOOK IS CHARGING

MAKE SURE YOU RECEIVE A CHARGER WHEN YOU PICK UP YOUR CHROMEBOOK

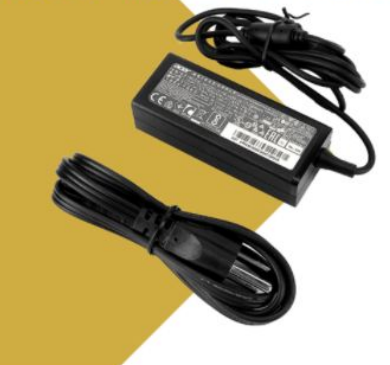

### Chromebook/Google Login Information

### Kindergarten through 2nd grade:

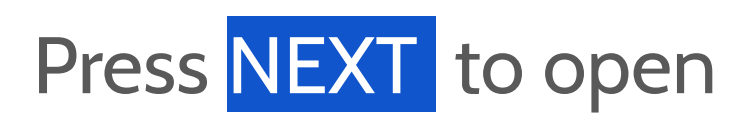

the camera.

Scan your Clever badge

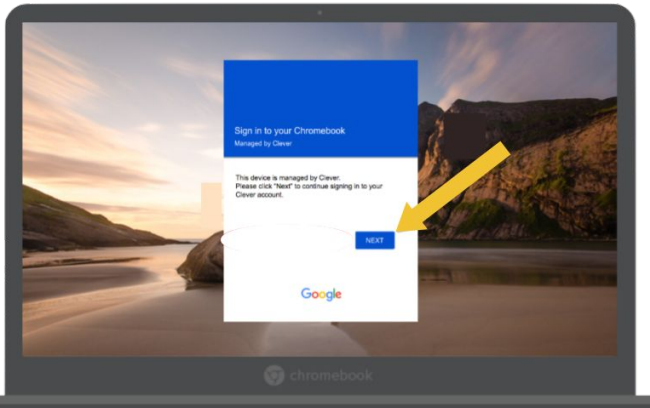

### 3rd through 6th grade:

Choose "Sign in with a

different account" use

your MUSD email

address and password

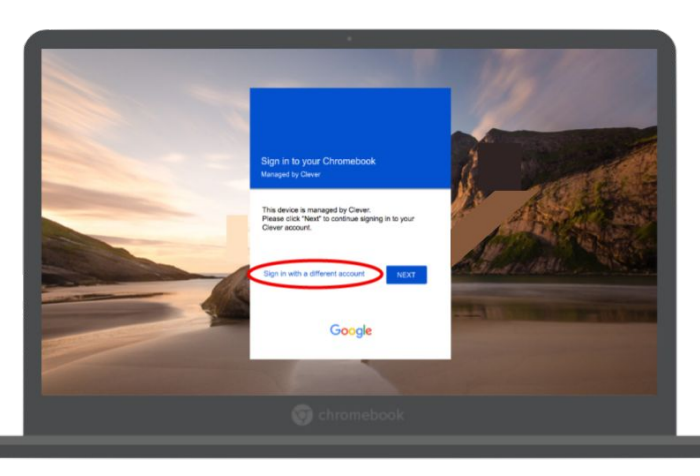

# Chrome-Browser Navigation Basics

You will open a new **tab** for each application you open from Clever, or for using a link in something your teacher gives you. You can switch between tabs by clicking on the one you need. To close a tab, click the X. To add a new tab, click the +.

|   | C Clever   Homeroom               | ×                                            | 🖪 Clas                             | ses                                     |                       |                                  | ×   🛏                           | Seesaw       |                                    |                       | ×        | + |
|---|-----------------------------------|----------------------------------------------|------------------------------------|-----------------------------------------|-----------------------|----------------------------------|---------------------------------|--------------|------------------------------------|-----------------------|----------|---|
|   |                                   |                                              |                                    |                                         |                       |                                  |                                 |              |                                    |                       |          |   |
| ÷ | → C ſ                             | C Clever   Homeroor<br>← → C △<br>ⓒ MUSD A ⊘ | n × E                              | Classes<br>nadera/teache<br>Identity MP | er<br>'RIVATE Ambassa | X   🛏 Seesaw<br>& Byrdseed: D    | )iffere 🛞 Task                  | × M Course   | e - My Math, Grade<br>2 GoNoodle 🕅 | 4 × +<br>ClassHook Cr | ult of I |   |
|   |                                   | Clever                                       | Millview Elementc                  | ry                                      |                       |                                  |                                 |              |                                    |                       |          |   |
|   | refresh: click                    | Instant Log                                  | jin Applicati                      | ons (Dis                                | trict)                |                                  |                                 |              |                                    |                       |          |   |
|   | this if your<br>page isn't        |                                              | education                          | EVATION                                 |                       | нмн                              | Mc<br>Graw<br>Hill<br>Education |              | 5                                  |                       | 2        |   |
|   | loading<br>properly               | Code.org                                     | Sense<br>Education                 | InClass                                 | Geogebra              | Intervention<br>Services<br>Grou | ConnectED                       | myön         | Second Step                        | SymbalooeDO           | Su       |   |
|   |                                   | Assessmer                                    | nt (District)                      |                                         |                       |                                  |                                 |              |                                    |                       |          |   |
|   |                                   | Conserved<br>International August            | Caspp<br>Coaspp                    | WEA.                                    |                       |                                  |                                 |              |                                    |                       |          |   |
|   | <b>home:</b> click<br>this if you | CAASPP.ORG                                   | CAASPP<br>Student Test<br>Training | WEA for<br>Teachers                     |                       |                                  |                                 |              |                                    |                       |          |   |
|   | want to get                       | Bookmarks                                    | s (District)                       |                                         |                       |                                  |                                 |              |                                    |                       |          |   |
|   | Clever easily                     | prodigy                                      |                                    | traMath                                 | LO<br>TO<br>STUDENT   | ~                                |                                 |              |                                    |                       |          |   |
|   |                                   | Prodigy Math                                 | Renaissance<br>Learning            | KtraMath                                | TenMarks              | MobyMax                          | Dance Mat<br>Typing             | Khan Academy |                                    |                       |          |   |
|   |                                   | Google Apps (District)                       |                                    |                                         |                       |                                  |                                 |              |                                    |                       |          |   |
|   |                                   | Google<br>Classroom                          | Google Drive                       | Gmail                                   | Google Docs           | Google<br>Drawing                |                                 |              |                                    |                       |          |   |

# Rebooting

### Anytime

something is not working well [page not loading, error message]...

# Rebooting is the thing to do!

Closing the lid and reopening is **not the same** as rebooting!

- 1. Locate the power button.
- 2. Press and hold until the power indicator light goes off.
- Use the power button to turn it back on.

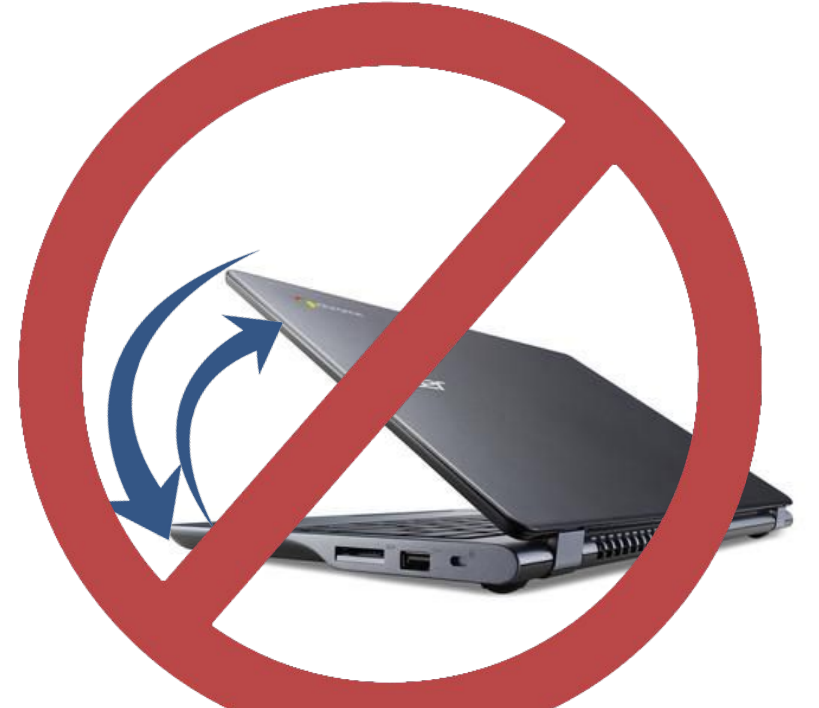

4. Sign in again.

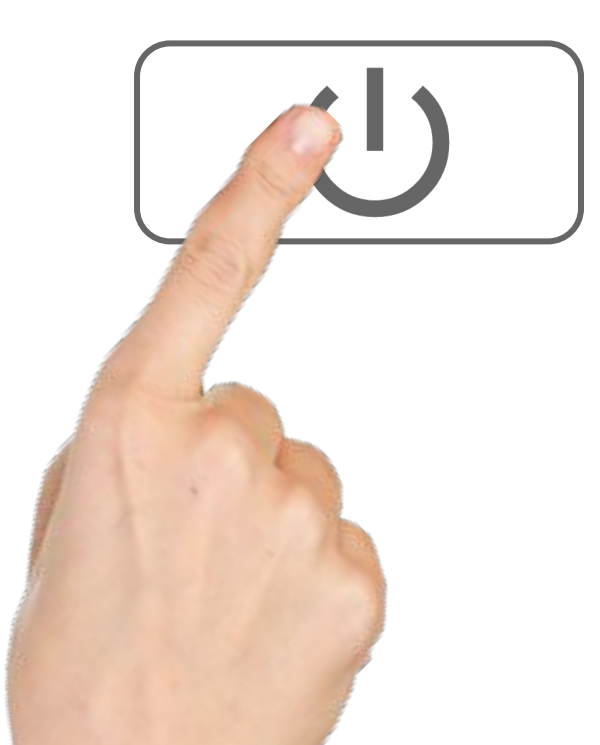

# 

| ever Millview Element  |                          |                                  |                                   |                                 |                | Q Searct    |                          | 🏭 Portal 🔺 🛔 J            | esse |
|------------------------|--------------------------|----------------------------------|-----------------------------------|---------------------------------|----------------|-------------|--------------------------|---------------------------|------|
| icher Pages            | Teacher Pages            |                                  |                                   |                                 |                |             |                          |                           |      |
| ant Login Applications |                          |                                  |                                   |                                 |                |             |                          |                           |      |
| kmarks                 | Mrs. Hogue's<br>Class    |                                  |                                   |                                 |                |             |                          |                           |      |
| gle Apps               | Millview Eagles          |                                  |                                   |                                 |                |             |                          |                           |      |
| lastic News            |                          |                                  |                                   |                                 |                |             |                          |                           |      |
| apps                   |                          |                                  |                                   |                                 |                |             |                          |                           |      |
|                        | Whooo's Reading          |                                  |                                   |                                 |                |             |                          |                           |      |
|                        | Instant Login A          | pplications                      |                                   | _                               |                | _           |                          |                           |      |
|                        |                          |                                  | НМН                               | Mc<br>Graw<br>Hill<br>Education | my N           |             | <b>TCi</b> .             | <b>'twig</b> '<br>Science |      |
|                        | Code.org                 | GeoGebra                         | HMH Intervention<br>Services Grou | McGraw-Hill<br>ConnectED        | myON           | SymbalooEDU | TCI Subscription         | Twig Science              |      |
|                        | typing.com               | а                                | Benchmark.                        | Pearson<br>EasyBridge           | Pebble         |             |                          |                           |      |
|                        | Typing.com               | Typing Agent                     | Benchmark<br>Education<br>Company | Pearson<br>EasyBridge           | PebbleGo       |             |                          |                           |      |
|                        | Assessment               |                                  |                                   |                                 |                |             |                          |                           |      |
|                        | Coaspe<br>Coaspe         |                                  |                                   |                                 |                |             |                          |                           |      |
|                        | Bookmarks                |                                  |                                   |                                 |                |             |                          |                           |      |
|                        |                          |                                  | prodigy                           |                                 | TraMath        |             | CLASS<br>FLOW<br>Student |                           | >    |
|                        | Aeries Student<br>Portal | Illuminate Student<br>Portal K-8 | Prodigy Math                      | Renaissance<br>Learning         | XtraMath       | MobyMax     | ClassFlow<br>Students    | Khan Academy              | Sees |
|                        | THINK                    | TraMath                          | Starfall.                         |                                 |                |             |                          |                           |      |
|                        | Think Central            | XtraMath                         | More Starfall for<br>Millview     |                                 |                |             |                          |                           |      |
|                        | Google Apps              |                                  |                                   |                                 |                |             |                          |                           |      |
|                        |                          |                                  | M                                 |                                 |                |             |                          |                           |      |
|                        | Google                   | Google Drive                     | Gmail                             | Google Docs                     | Google Drawing |             |                          |                           |      |

#### Scholastic News

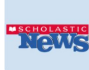

Grades 5/6 🛛

# Voice **Typi**ng in Google Docs

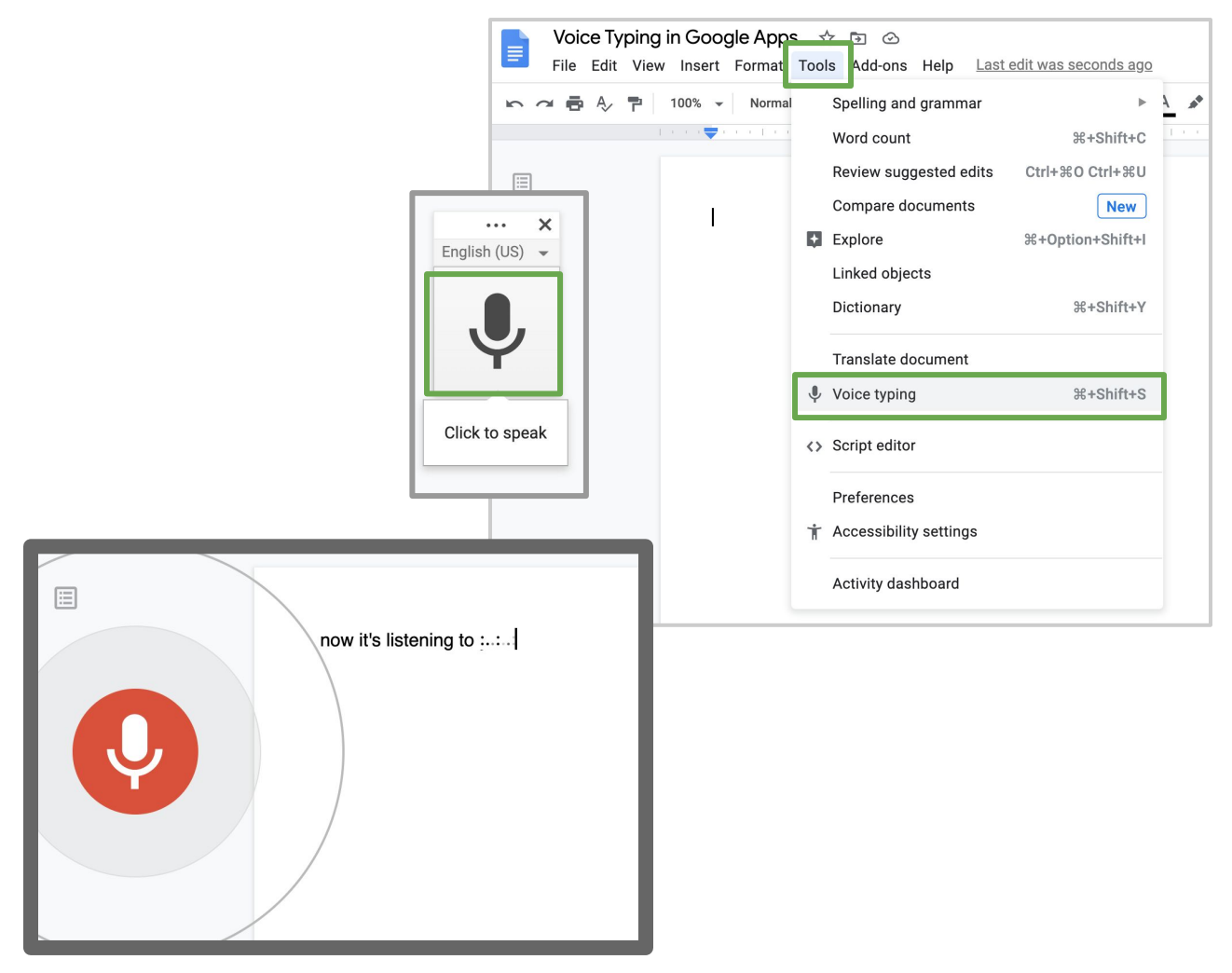

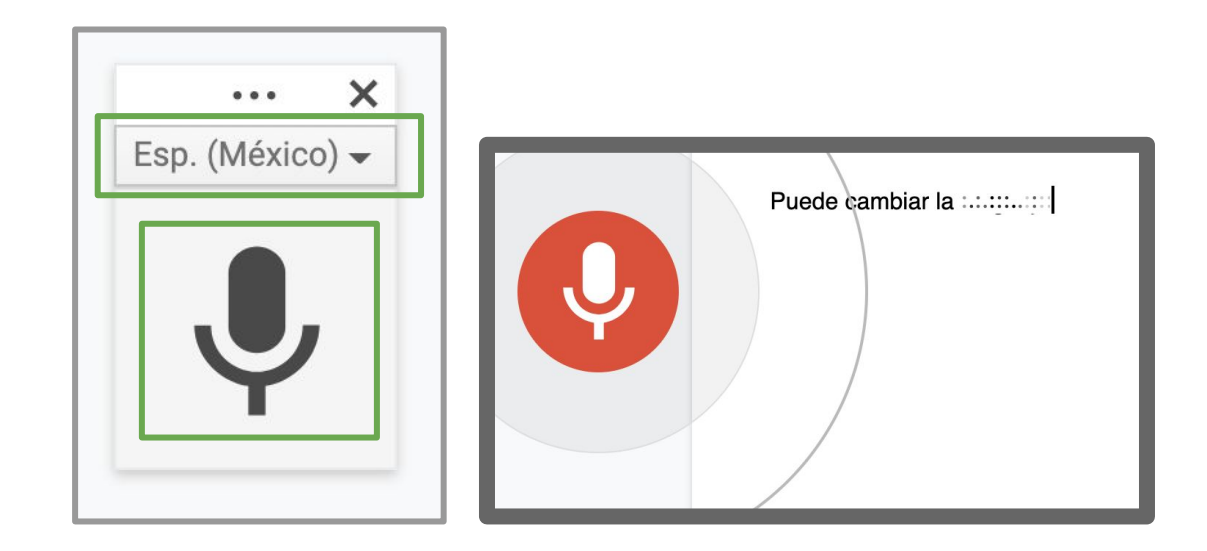

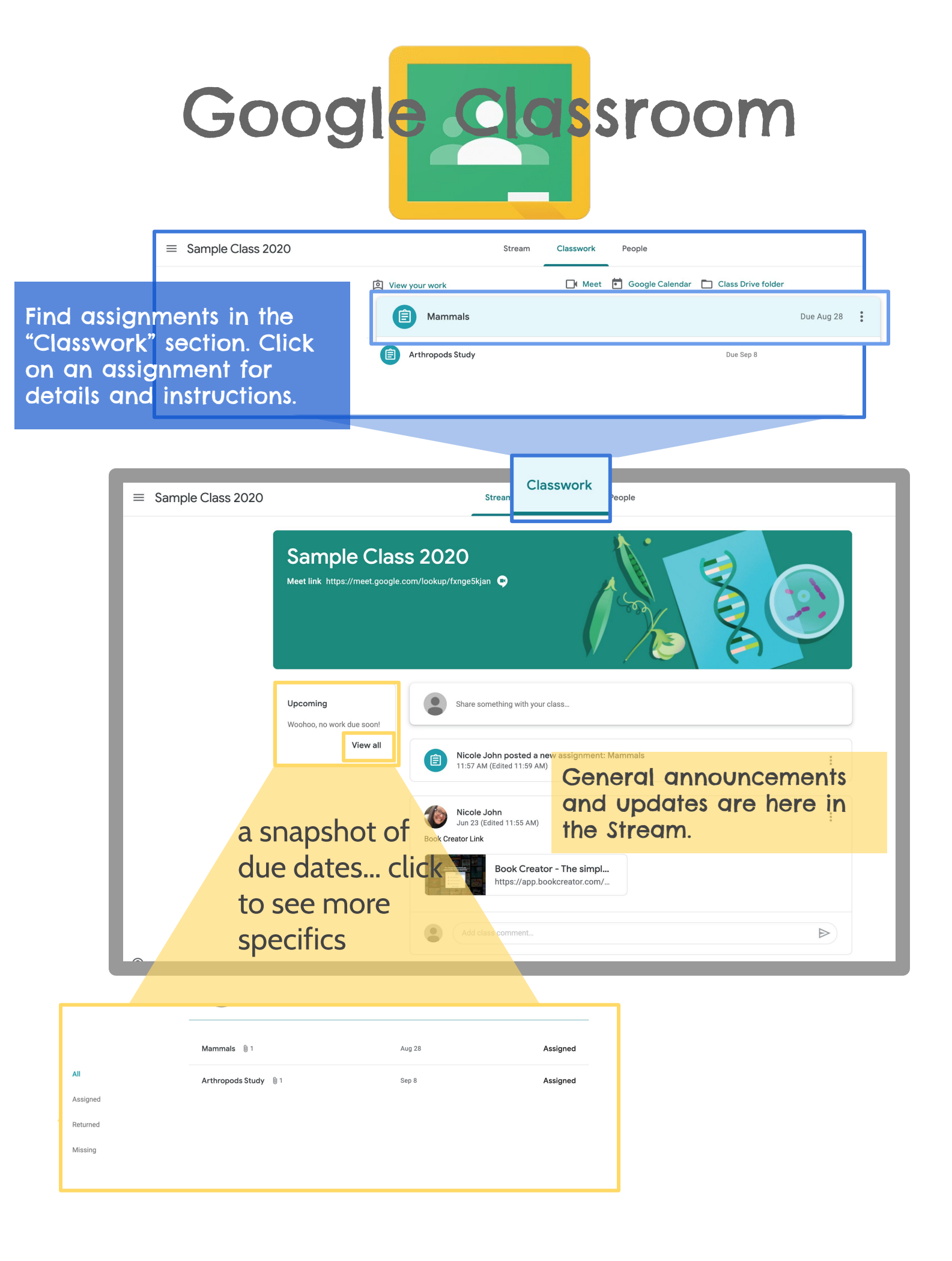

# How to Get to Your Online Class

| Days:  | Monday | Tuesday | Thursday | Friday |
|--------|--------|---------|----------|--------|
| Times: | 9:30   | 9:30    | 9:30     | 9:30   |
|        | 10:45  | 10:45   | 10:45    | 10:45  |
|        | 1:00   | 1:00    | 1:00     | 1:00   |

1. Clever

Millview Elementary

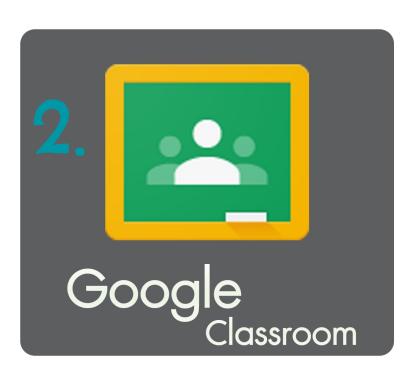

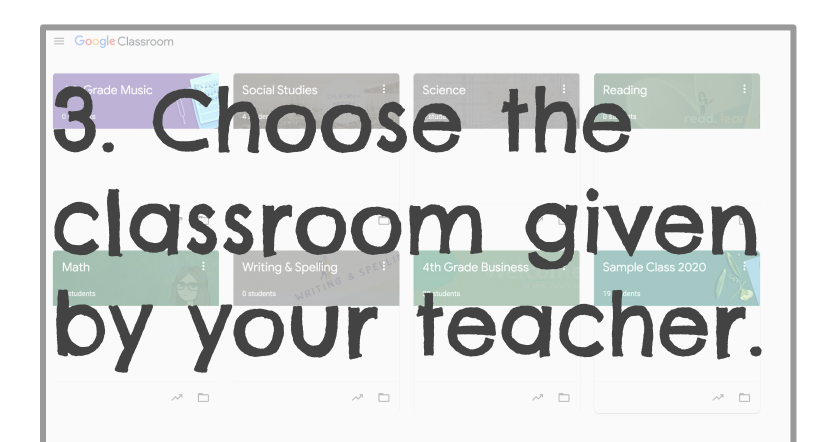

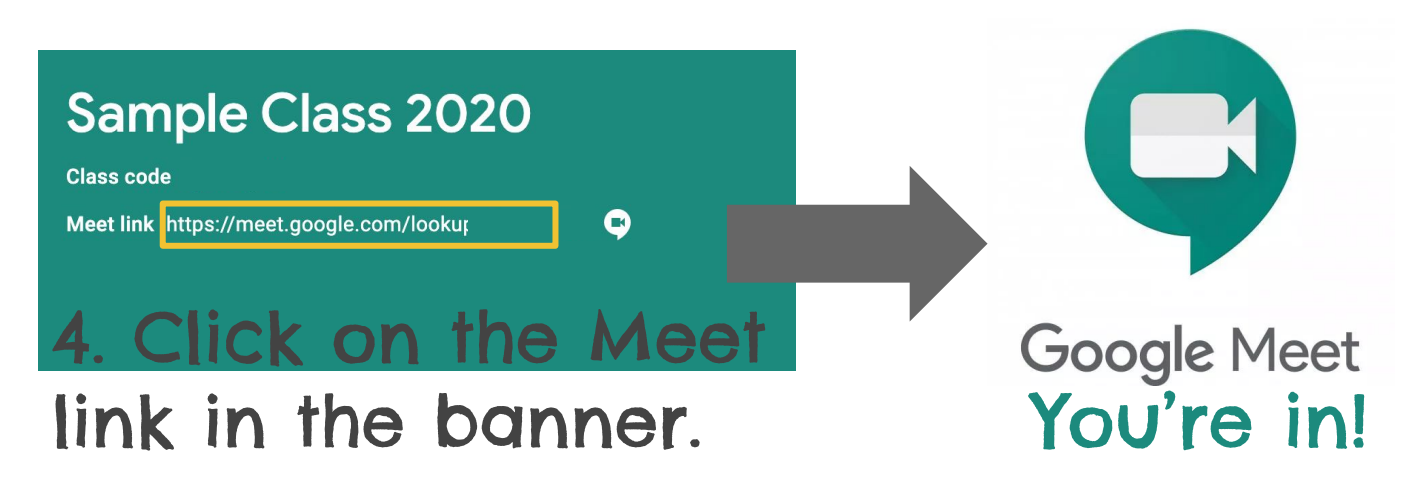

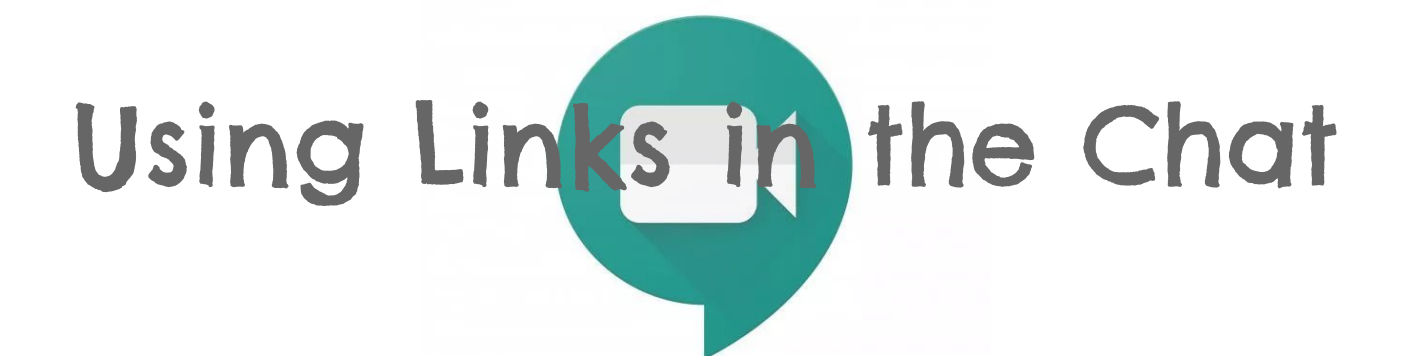

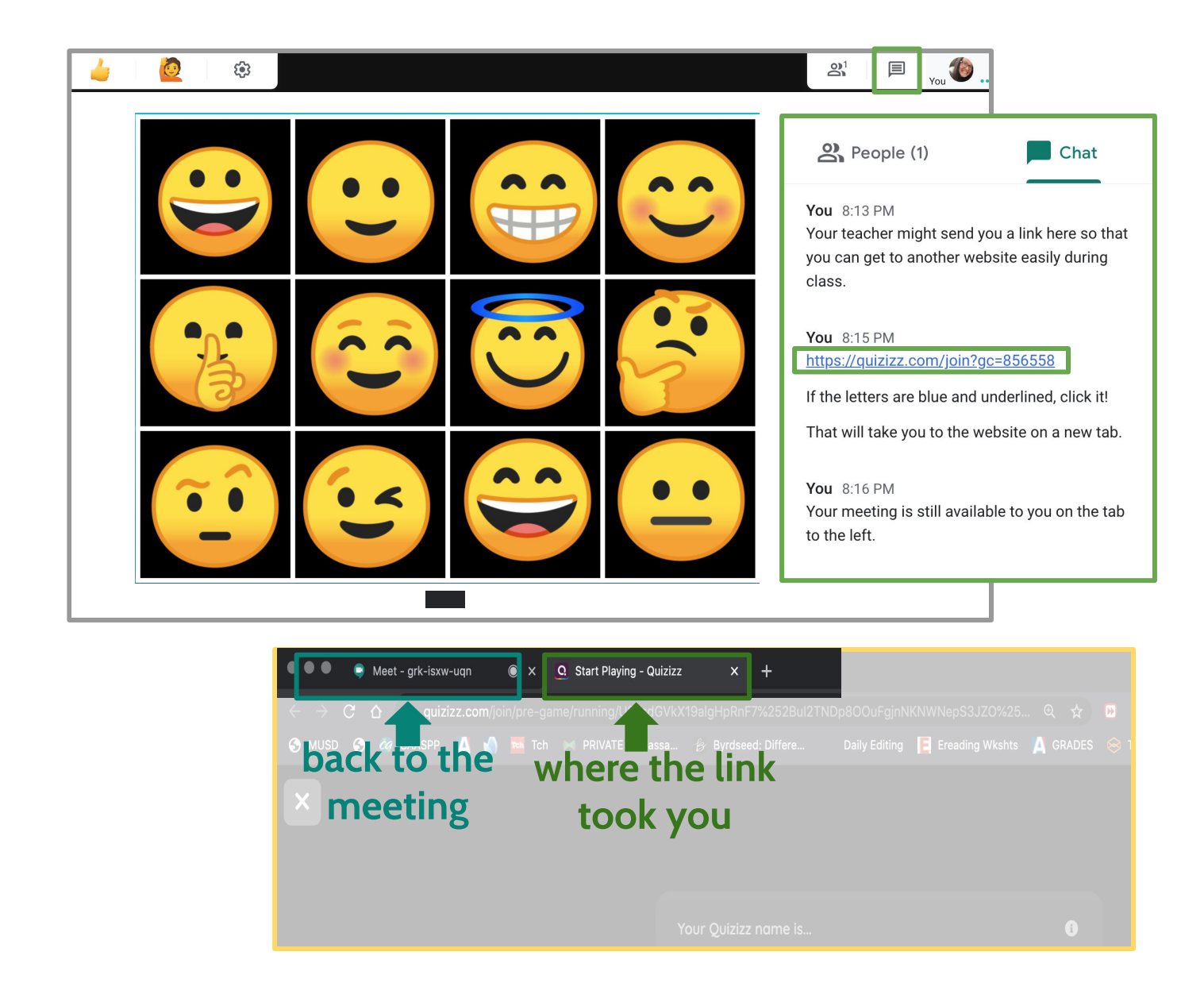

# Splitting for Screen

🗏 11:21 AM 🖉 🐌

Grab here!

What is the verb phrase in the sentence? The sun has risen over the town.

> risen over sun has

🗏 y<sub>00</sub> 🏀 🛄 1/20 🕅

What is the verb phrase in the sentence? The sun has risen over the town.

risen over

has risen

81

Sometimes in a meeting, the teacher will want you to look at something else, but still see the Google Meet too! Here's how to split your screen. Use the double ended arrow that appears when you hover in the tabs bar.

Use that double ended arrow to resize the window to be about half the size of your Chromebook screen.

Click and drag the tab you want out of the Chrome browser window.

Keep dragging until it is lined up side by side with your Google Meet window.

# Sharing Your Screen with Your Teacher in Google Meet

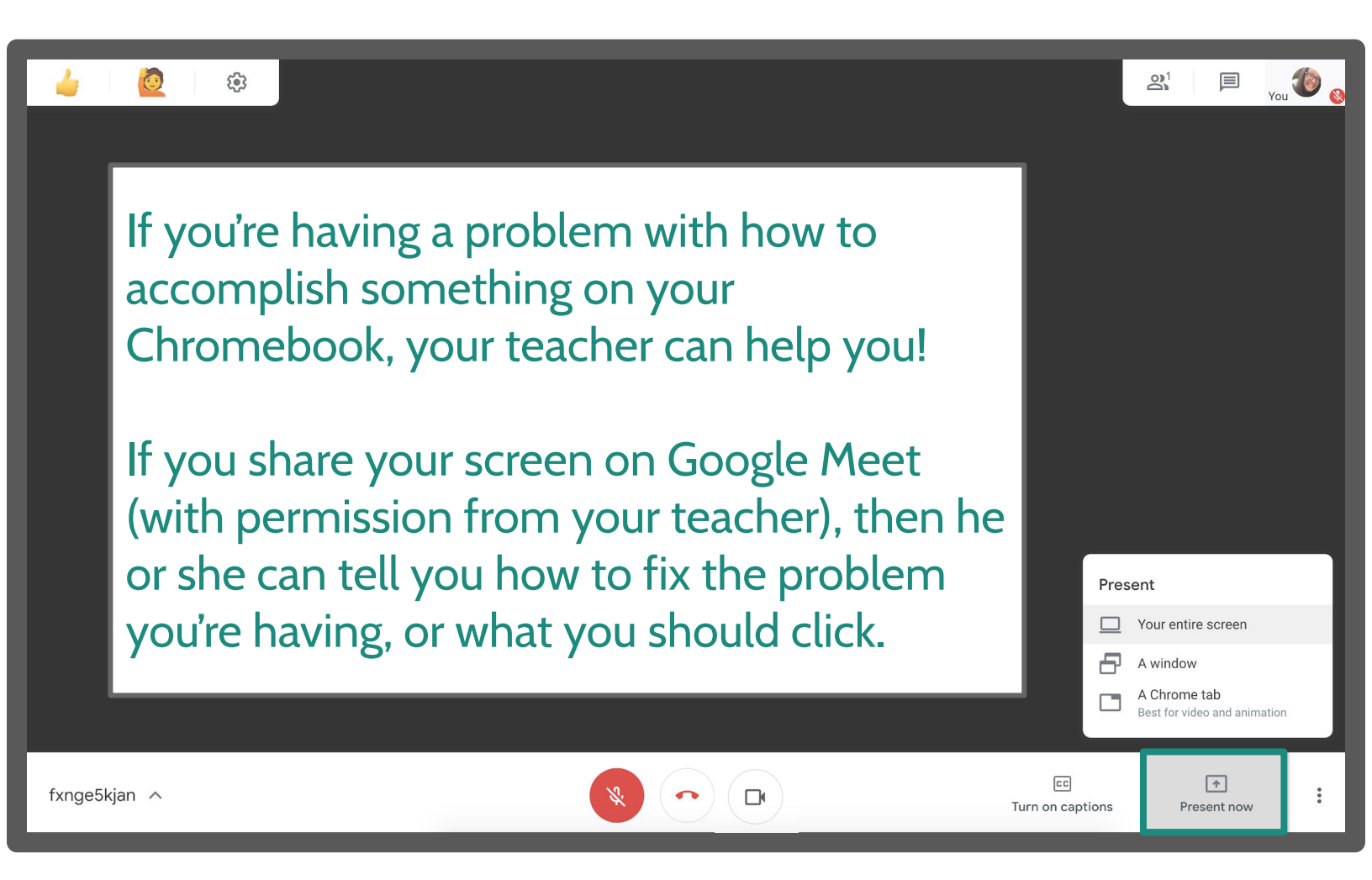

#### Click "Present now" then choose:

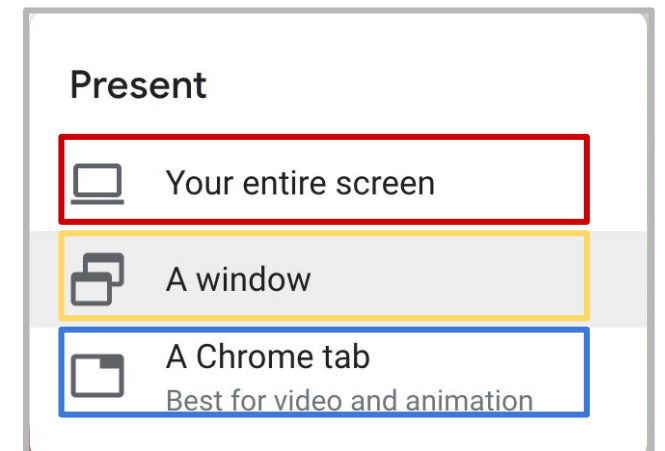

If your teacher says they need to see your settings for your Chromebook.

If you're working with a split screen and you want to show the problem you're having in the application that you're using for class.

If you're not using split screen and you need help with a problem you're having on another tab.

### WEBELIEVE CHROMEBOOK MADERAUNIFIED CHROMEBOOK FAQ

#### THE CHROMEBOOK ISN'T CHARGING

MAKE SURE YOUR CHARGER IS SECURELY PLUGGED INTO THE WALL, THE POWER BRICK AND THE CHROMEBOOK DEVICE.

IF YOU'RE STILL UNABLE TO GET YOUR CHROMEBOOK TO CHARGE AFTER CHECKING THAT EVERYTHING IS TIGHTLY SECURE THEN PLEASE CONTACT YOUR CHILD'S TEACHER SO THEY CAN REQUEST A NEW CHARGER FROM THE IT DEPARTMENT.

#### WHERE CAN I FIND MY WIFI PASSWORD?

YOU CAN USUALLY FIND YOUR WIFI PASSWORD ON A STICKER SOMEWHERE ON YOUR HOME ROUTER

### WHAT IS MY WIFI'S SECURITY TYPE?

THERE ARE 3 OPTIONS TO SELECT FROM: WEP, PSK OR EAP. IN MOST CASES PSK SHOULD BE THE OPTION TO PICK.

IF PSK DOESN'T WORK, THERE'S NO HARM IN TRYING THE OTHER 2 SECURITY TYPES UNTIL YOU FIND THE ONE THAT WORKS WITH YOUR WIFI

#### I ACCIDENTALLY DAMAGED THE CHROMEBOOK

COORDINATE WITH YOUR CHILD'S TEACHER TO LET THE IT DEPARTMENT KNOW OF THE DAMAGES. IF THE DAMAGES ARE NOT REPAIRABLE THEN YOU WILL BE HELD LIABLE FOR THE REPLACEMENT OF THE DEVICE

### AM I ABLE TO PRINT FROM THE CHROMEBOOK?

IF YOU HAVE A HOME PRINTER YOU CAN ATTACH YOUR PRINTER CABLE TO ONE OF THE USB PORTS ON THE CHROMEBOOK AND THAT SHOULD ALLOW YOU TO PRINT

#### MY CHILD CAN'T REMEMBER THEIR PASSWORD

IF YOUR CHILD CAN'T REMEMBER THEIR PASSWORD, THEY CAN CONTACT THEIR TEACHER WHO IS ABLE TO RESET IT FOR THEM

#### CAN I LOG INTO MY CHILD'S LAPTOP?

THE CHROMEBOOKS ARE SET UP TO ONLY ALLOW DISTRICT MANAGED E-MAIL ACCOUNTS PERMISSION TO LOG IN.

KEEP IN MIND THAT ANY INFORMATION THAT IS ENTERED WHILE LOGGED INTO A STUDENT ACCOUNT IS LIABLE TO BE REQUESTED AT ANY TIME. SO PLEASE REFRAIN FROM USING THE CHROMEBOOKS FOR PERSONAL USE.

#### Internet Resources

Madera Unified is in the process of identifying and acquiring internet resources that can be utilized by

families unable to obtain access to the internet in their homes. This flyer includes information families can

utilize to acquire low-cost internet through service providers. While many of these tools are online - they can be

accessed from any smartphone.

• Comcast Xfinity has unlocked its hot spots for students to access for free at this time.

You can find where these locations are at http://wifi.xfinity.com/

- $\circ$  Utilize the interactive map to locate an access point near you.
- $\circ$  Utilize the smartphone app to locate an access point near you.
- Comcast is offering 2 months of free internet installed in your home for students that

meet their qualifications. To explore this option visit:

https://www.internetessentials.com/ or call 1-855-846-8376

- $\circ$  \$10 per month after the first two months
- No contract
- No credit check
- No install fee
- AT&T is offering 2 months of free internet installed in your home if your family

#### meets

qualifications. To explore this option visit:

https://www.att.com/shop/internet/access/ or call 1- 855.220.5211

- $\circ$  \$10 per month after the first two months
- No contract
- Credit check required
- No install fee

• Verizon is providing an additional 15GB of data across nearly all plans between 3/25/2020 and 4/30/2020. To explore this option:

https://www.verizonwireless.com/support/covid-19-faqs/ or call 1-800-922-0204

• Fresno State Connect Initiative: Fresno State Call Center will assist you with obtaining

low-cost internet services. Call at (559) 278-0708 , 278-0702 , or 278-0712 . The call

volume is high; leave a voicemail if you are not connected to a person.